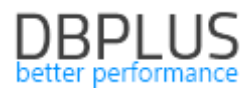

# <u>DBPLUS</u> <u>Performance Monitor dla Oracle</u> <u>opis zmian w wersji 2020.1</u>

Data: 31 marzec 2020

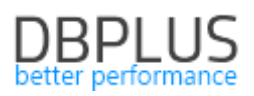

# Spis treści

| Nowoś | ci w wersji 2020.1                                                  | 3  |
|-------|---------------------------------------------------------------------|----|
| 1.1   | Zapamiętywanie ustawień na ekranie                                  | 3  |
| 1.2   | Grid manager dla Load Trends/SQL details                            | 3  |
| 1.3   | Dodatkowe statystyki wydajnościowe                                  | 6  |
| 1.4   | Zachowanie ciągłości zbierania statystyk zapytań                    | 8  |
| 1.5   | Dodatkowa analiza zapytań                                           | 9  |
| 1.6   | Szybkie przejście do historii sesji dla zapytań                     | 9  |
| 1.7   | Formatowanie tekstu zapytań                                         | 10 |
| 1.8   | Usprawnienia ogólne                                                 | 11 |
| 1.8   | .1 Separate Plans jako domyślny wykres na SQL Details               | 11 |
| 1.8   | .2 Zmiana filtrowania danych dotyczących wait                       | 11 |
| 1.8   | .3 Poprawa problemu zawieszania zbierania statystyk wydajnościowych | 11 |
| 1.8   | .4 Slow SQLs dodanie kolumny Buffer quality                         | 12 |
| 1.8   | .5 Poprawa logiki działania alertu na zajętość Tablespace           | 12 |
| 1.8   | .6 Podgląd plików logów w przeglądarce                              | 12 |
| 1.8   | .7 Informacja o nowych wersjach aplikacji                           | 13 |
|       |                                                                     |    |

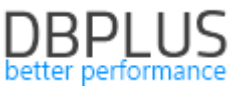

Poniżej prezentujemy wykaz zmian w systemie DBPLUS Performance Monitor do monitoringu baz danych Oracle.

# Nowości w wersji 2020.1

# 1.1 Zapamiętywanie ustawień na ekranie

W nowej wersji aplikacji dodaliśmy funkcjonalność zapamiętywania ostatnich wskazań dokonanych przez użytkownika. Funkcjonalność działa na poziomie szczegółów bazy danych (Database Analysis) i polega na zapamiętaniu ostatniego wyboru/wskazania lub filtru wybranego lub wyszukania przez użytkownika na danej stronie w aplikacji.

W przypadku gdy na stronie mamy prezentowany "klikalny" wykres, zapamiętywane jest zaznaczenie danego wskazania snapu na wykresie.

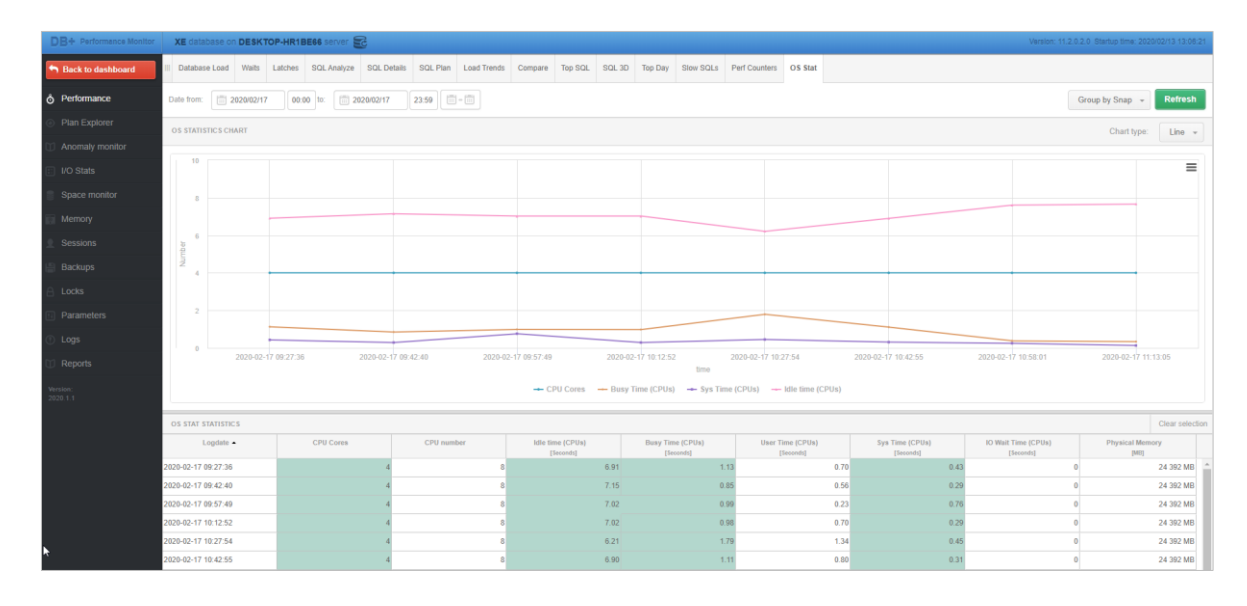

Zapamiętywanie działa tylko w obrębie danej bazy danych i po zakończonej analizie (wyjściu do Dashboard lub zmianie bazy danych na inną) aplikacja wraca do domyślnych ustawień.

Funkcjonalność ta polega na zapamiętywaniu i zapisaniu informacji na poziomie sesji danego użytkownika. Wyczyszczenie pamięci podręcznej (cache) przeglądarki powoduje powrót do ustawień domyślnych.

# 1.2 Grid manager dla Load Trends/SQL details

Wprowadziliśmy funkcjonalność zmiany ustawienia dla tabel widocznych na stronach aplikacji. Możliwość zmiany ustawień będzie wprowadzana etapami w każdym kolejnym release będą dodawane kolejne tabele. W pierwszej kolejności została wprowadzona na stronach **Load Trends** oraz **SQL Details**.

Użytkownik dla wspomnianych tabel na stronach ma możliwość zmiany dla każdej z kolumn:

- Kolejności wyświetlanych kolumn
- Widoczność kolumn
- Zmianę formatu
- Zmianę precyzji
- Zmianę szerokości

Dodatkowo jest obecnie możliwość ukrywania paska podsumowania (Summary rows) na każdej ze stron, wykorzystując ustawienia dostępne po naciśnięciu ikony "trybika". Tak jak wcześniej dane zawarte w grid mozna dowolnie wyeksportować do pliku.

#### Kolejność wyświetlanych kolumn

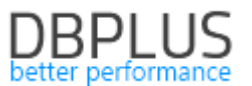

Zmiana kolejności kolumn polega na kliknięciu na nagłówek danej kolumny, przytrzymanie klawisza myszki i przeciągnięcie kolumny i upuszczenie w oczekiwane miejsce na tabeli.

| POSTGRESQL TRENDS STATISTICS |              |            |                    |         |                |              |                      |           |           |           |           | Clear selection    |         |                     |                        |               |                |             |  |
|------------------------------|--------------|------------|--------------------|---------|----------------|--------------|----------------------|-----------|-----------|-----------|-----------|--------------------|---------|---------------------|------------------------|---------------|----------------|-------------|--|
| Logdate                      | Elapsed Time | Executions | Active<br>sessions | Biks    | Rike dirtad    | Blks written | Temp blks<br>written | Wait time | IO time   | Lock time | Rollbacks | Tuples<br>returned | Rows    | No of temp<br>files | Data writen to<br>temp | Blk read time | Blk write time | Blks hit    |  |
|                              | [Seconds]    |            |                    |         | 2              | [Blocks]     | [Blocks]             | [Seconds] | [Seconds] | [Seconds] |           |                    | [Rows]  |                     | [MB]                   | [Seconds]     | [Seconds]      | [Elocks]    |  |
| 2020-02-                     | 409.030      | 86 827     |                    | 0 +4    | lioeks] 29 689 | 9 (          | 28 188               | C         |           | 0         | 3 751     | 22 097 964         | 455 787 | 37                  | 220 MB                 | 0             | ) (            | ð 2 331 374 |  |
| 2020-03-                     | 78.360       | 55 821     | (                  | 0 31    | 22 70          | 5 (          | 0 22 127             | 0         | (         | ) (       | 2 760     | 16 272 699         | 308 416 | 29                  | 173 MB                 | C             | ) (            | 0 1 497 210 |  |
| 2020-03-                     | 158.780      | 60 155     | i (                | 0 34    | 22 25          | ) (          | 21 274               | 0         | (         | ) (       | 2 974     | 17 803 563         | 310 732 | 28                  | 166 MB                 | C             | ) (            | 0 1 599 230 |  |
| 2020-03-                     | 217.670      | 59 481     |                    | 0 6 15  | 20 756         | 5 (          | 20 668               | C         |           | ) (       | 2 937     | 20 901 482         | 338 158 | 27                  | 161 MB                 | C             | ) (            | 0 1 796 034 |  |
| 2020-03-                     | 05 151.890   | 63 469     |                    | 0 1 00  | 23 097         | r (          | 22 964               | 1         |           | ) (       | 3 087     | 23 357 777         | 352 929 | 30                  | 179 MB                 | C             | ) (            | 0 1 863 128 |  |
| 2020-03-                     | 166.140      | 61 587     |                    | 0 63    | 22 912         | 2 (          | 22 924               | C         | (         | ) (       | 2 8 3 9   | 25 747 499         | 359 203 | 30                  | 179 MB                 | C             | ) (            | 0 1 987 850 |  |
| 2020-03-                     | 77.110       | 51 877     | . (                | 0 49    | 21 084         | (            | 20 720               | C         | (         | ) (       | 2 574     | 15 619 704         | 279 140 | 27                  | 162 MB                 | C             | ) (            | 0 1 466 907 |  |
| 2020-03-                     | 10 110.700   | 59 781     | (                  | 0 36    | 24 66          | r (          | 23 790               | C         |           | ) (       | 2 944     | 18 680 150         | 306 760 | 31                  | 186 MB                 | C             | ) (            | 0 1 665 009 |  |
| 2020-03-                     | 11 83.500    | 48 204     |                    | 0 52    | 5 20 303       | 3 (          | 0 19 157             | 0         |           | ) (       | 2 397     | 16 038 215         | 260 606 | 25                  | 5 150 MB               | C             | ) (            | 0 1 411 514 |  |
| 2020-03-                     | 12 107.870   | 67 061     | (                  | 0 12 03 | 26 49          | 5 (          | 26 892               | C         | (         | )         | 3 119     | 25 940 476         | 369 647 | 35                  | 210 MB                 | C             | ) (            | 0 2 059 855 |  |
|                              |              |            |                    |         |                |              |                      |           |           |           |           |                    |         |                     |                        |               |                |             |  |

#### Widoczność kolumn

Ukrywanie kolumny odbywa się poprzez kliknięcie prawym przyciskiem myszy na nagłówek kolumny który ma zostać ukryty. Zostanie otworzone podręczne menu w którym należy wskazać przycisk ukrycia kolumny **[Hide column]**. Wskazana kolumna zostaje ukryta.

| POSTGRES   | SQL TRENDS        | STATI STIC S |            |           |           |                 |                 |                   |                      |    |         |
|------------|-------------------|--------------|------------|-----------|-----------|-----------------|-----------------|-------------------|----------------------|----|---------|
| Logdate    | Elapsed<br>Time - | Rows         | Executions | Blks hit  | Blks read | Blks<br>dirtied | Blks<br>written | Temp blks<br>read | Temp blks<br>written | Wa | it time |
|            | [Seconds]         | [Rows]       |            | [Blocks]  | [Blocks]  | [Blocks         | Blks dirtied co | olumn propertie   | es                   | ×  | econds] |
| 2020-03-09 | 77.11             | 279 140      | 51 877     | 1 466 907 | 496       | 21 (            | Lipita form     |                   | Blocks               |    | 0       |
| 2020-03-02 | 78.36             | 308 416      | 55 821     | 1 497 210 | 313       | 22 7            | Units forma     | at                | Dioono               |    | 0       |
| 2020-03-11 | 83.50             | 260 606      | 48 204     | 1 411 514 | 525       | 20 3            | Number form     | nat S             | tandard              | •  | 0       |
| 2020-03-12 | 107.87            | 369 647      | 67 061     | 2 059 855 | 12 030    | 26 4            | Precision       |                   | 0                    | -  | 0       |
| 2020-03-10 | 110.70            | 306 760      | 59 781     | 1 665 009 | 369       | 24 6            | - E             | Hide colu         | m                    |    | 0       |
| 2020-03-05 | 151.89            | 352 929      | 63 469     | 1 863 128 | 1 003     | 23 (            |                 | mac colu          | _lm                  |    | 1       |
| 2020-03-03 | 158.78            | 310 732      | 60 155     | 1 599 230 | 344       | 22 2            |                 | Apply             |                      |    | 0       |
| 2020-03-06 | 166.14            | 359 203      | 61 587     | 1 987 850 | 633       | 22 91           | 12 0            | 22 954            | 22 924               |    | 0       |

Odkrycie kolumny można wykonać klikając w przycisk **[trybika]** w prawym górnym rogu tabeli. Po otwarciu podręcznego menu, wybieramy opcje **[Show hidden columns]**, następnie wskazujemy kolumnę którą chcemy ponownie odkryć w tabeli. Odkryta kolumna będzie pojawiać się jako ostatnia po prawej stronie tabeli.

|   | POSTGRES   | QL TRENDS ST      | ATISTICS |           |                 |                   |                      |           |                    |          |           |         |           |                    |                   |                    |             |       |         |   |    | Grid     | ptions        |      | ction 🔅           |
|---|------------|-------------------|----------|-----------|-----------------|-------------------|----------------------|-----------|--------------------|----------|-----------|---------|-----------|--------------------|-------------------|--------------------|-------------|-------|---------|---|----|----------|---------------|------|-------------------|
|   | Logdate    | Elapsed<br>Time • | Rows     | Biks hit  | Blks<br>dirtied | Temp blks<br>read | Temp blks<br>written | IO time   | Active<br>sessions | Sessions | Connectio | Commits | Rollbacks | Tuples<br>returned | Tuples<br>fetched | Tuples<br>inserted | Tup<br>upda |       |         | ÷ |    | Shor     | / hidden colu | imns | Bik write<br>time |
|   |            | [Seconds]         | [Rows]   | [Blocks]  | [Blocks]        | [Blocks]          | [Elocks]             | [Seconds] |                    |          |           |         |           |                    |                   |                    |             |       |         |   |    | <b>s</b> |               |      | [Seconds]         |
| 1 | 2020-03-09 | 77.11             | 279 140  | 1 466 907 | 21 084          | 20 747            | 20 720               | 0         | C                  | 10       | 221       | 34 014  | 2 574     | 15 619             | 1 696 148         | 23 612             |             |       |         |   |    |          |               |      | 0                 |
|   | 2020-03-02 | 78.36             | 308 416  | 1 497 210 | 22 705          | 22 156            | 22 127               | 0         | c                  | 1        | 259       | 36 694  | 2 760     | 16 272             | 1 680 252         | 25 262             | 1           | + Loi | ck time |   |    | Rest     |               |      | 0                 |
|   | 2020-03-11 | 83.50             | 260 606  | 1 411 514 | 20 303          | 19 182            | 19 157               | 0         | c                  | 10       | 205       | 31 745  | 2 397     | 16 038             | 1 369 643         | 21 825             | 9           | 9 237 | 21 418  | 0 | 25 | Expo     |               |      | 0                 |
|   | 2020-03-12 | 107.87            | 369 647  | 2 059 855 | 26 495          | 26 927            | 26 892               | 0         | c                  | 10       | 292       | 43 992  | 3 119     | 25 940             | 2 164 687         | 29 606             | 12          | 2 373 | 24 629  | 0 | 35 | Expo     |               |      | 0                 |
|   | 2020-03-10 | 110.70            | 305 760  | 1 665 009 | 24 667          | 23 821            | 23 790               | 0         | c                  | 10       | 257       | 39 351  | 2 944     | 18 680             | 1 594 995         | 26 992             | 11          | 1 495 | 13 382  | 0 | 31 | 1861     | 1B            | 0 0  | 0                 |
|   | 2020-03-05 | 151.89            | 352 929  | 1 863 128 | 23 097          | 22 994            | 22 964               | 0         | c                  | 16       | 5 421     | 41 915  | 3 087     | 23 357             | 1 867 391         | 28 029             | 11          | 1 356 | 20 597  | 0 | 30 | 1791     | 1B            | 0 0  | 0                 |
|   | 2020-03-03 | 158.78            | 310 732  | 1 599 230 | 22 259          | 21 302            | 21 274               | 0         | c                  | 12       | 2 278     | 39 813  | 2 974     | 17 803             | 1 414 794         | 27 081             | 11          | 1 200 | 12 110  | 0 | 28 | 166      | IB            | 0 0  | 0                 |
|   | 2020-03-06 | 166.14            | 359 203  | 1 987 850 | 22 912          | 22 954            | 22 924               | 0         | c                  | 14       | 359       | 41 954  | 2 839     | 25 747             | 2 045 668         | 25 653             | 10          | 0 320 | 21 641  | 0 | 30 | 179      | IB            | 0 0  | 0                 |
|   | 2020-03-04 | 217.67            | 338 158  | 1 796 034 | 20 756          | 20 695            | 20 668               | 0         | 0                  | 16       | 377       | 41 716  | 2 937     | 20 901             | 1 660 824         | 23 436             | 9           | 9 518 | 19 064  | 0 | 27 | 161      | 1B            | 0 0  | 0                 |

#### Zmiana formatu danych /precyzji

W celu zmiany ustawień formatu danych, precyzji należy kliknąć prawym przyciskiem myszy na nagłówek kolumny dla której chcemy zmienić dane. Po wprowadzeniu zmian, należy zapisać zmiany klikając przycisk **[Apply]**.

| POSTGRES   | SQL TREND       | S STATISTICS     |                |                   |                   |                      |           |                    |          |          |         |           |                    |                   |                    |                   |                   |           |
|------------|-----------------|------------------|----------------|-------------------|-------------------|----------------------|-----------|--------------------|----------|----------|---------|-----------|--------------------|-------------------|--------------------|-------------------|-------------------|-----------|
| Logdate    | Elapsed<br>Time | Rows             | Blks hit       | Blks<br>dirtied • | Temp blks<br>read | Temp blks<br>written | IO time   | Active<br>sessions | Sessions | Connecti | Commits | Rollbacks | Tuples<br>returned | Tuples<br>fetched | Tuples<br>inserted | Tuples<br>updated | Tuples<br>deleted | Conflicts |
|            | [Secon          | Elapsed Time col | umn properties | ×                 | [Blocks]          | [Blocks]             | [Seconds] |                    |          |          |         |           |                    |                   |                    |                   |                   |           |
| 2020-03-02 | 4               |                  | Soc            | ando –            | 0                 | 0                    | 0         | C                  | 1        | 87       | 10 974  | 47        | 893 425            | 46 707            | 0                  | 0                 | 0                 | 0         |
| 2020-03-03 | 5               | Time tormat      | 0000           |                   | 0                 | 0                    | 0         | C                  | 1        | 94       | 10 642  | 51        | 908 387            | 47 850            | 0                  | 0                 | 0                 | 0         |
| 2020-03-04 | 6               | Number format    | Stan           | dard 👻            | 0                 | 0                    | 0         | C                  | 2        | 122      | 11 043  | 67        | 909 159            | 48 982            | 0                  | 0                 | 0                 | 0         |
| 2020-03-05 | 6               | Precision        | 4              | 1 -               | 0                 | 0                    | 0         | C                  | 2        | 108      | 11 673  | 68        | 965 965            | 55 008            | 0                  | 0                 | 0                 | 0         |
| 2020-03-06 | 5               |                  | lide colum     |                   | - o               | 0                    | 0         | C                  | 1        | 90       | 11 349  | 62        | 943 042            | 53 902            | 0                  | 0                 | 0                 | 0         |
| 2020-03-09 | 5               |                  | nue colum      |                   | 0                 | 0                    | 0         | C                  | 1        | 81       | 10 212  | 44        | 831 409            | 43 034            | 0                  | 0                 | 0                 | 0         |
| 2020-03-10 | 7               | Restore d        | efaults        | Apply             | 0                 | 0                    | 0         | C                  | 1        | 93       | 11 7 12 | 48        | 949 987            | 49 221            | 0                  | 0                 | 0                 | 0         |
| 2020-03-11 | 52.7            | 7 13 902         | 17 053         | 0                 | 0                 | 0                    | 0         | C                  | 1        | 75       | 9 442   | 40        | 765 231            | 39 834            | 0                  | 0                 | 0                 | 0         |
| 2020-03-12 | 71.7            | 7 19 490         | 20 008         | 0                 | 0                 | 0                    | 0         | C                  | 1        | 105      | 13 232  | 61        | 1 085 776          | 57 771            | 0                  | 0                 | 0                 | 0         |
| 2020-03-13 | 21.9            | 6 680            | 6 982          | 0                 | 0                 | 0                    | 0         | C                  | 1        | 36       | 4 524   | 23        | 368 729            | 19 262            | 0                  | 0                 | 0                 | 0         |
| 2020-03-16 | 33.7            | 76 8 902         | 9 152          | 0                 | 0                 | 0                    | 0         | C                  | 1        | 48       | 6 038   | 28        | 494 780            | 26 137            | 0                  | 0                 | 0                 | 0         |

#### Zmiana szerokości

W celu zmiany szerokości kolumny należy kliknąć krawędź kolumny ,przytrzymać i przesunąć w prawą lub lewą stronę w celu zmiany szerokości.

Obecne rozwiązanie zastosowane w aplikacji DBPLUS dopasowuje szerokość kolumn do szerokości ekranu, dlatego przy dużej liczbie kolumn w tabeli, szerokość kolumn będzie zawsze przeliczania proporcjonalnie dla do szerokości ekranu.

| POSTGRES   | QL TRENDS STA | TISTICS |          |              |                   |                   | _   | -       |          |                    |                   |                   |           |                     |                        |           |               |                   |        | Clear selecti       | on 🌣 |
|------------|---------------|---------|----------|--------------|-------------------|-------------------|-----|---------|----------|--------------------|-------------------|-------------------|-----------|---------------------|------------------------|-----------|---------------|-------------------|--------|---------------------|------|
| Logdate    | Elapsed Time  | Rows    | Blks hit | Blks dirtied | Temp blks<br>read | Temp blks written | +∥→ | IO time | Sessions | Tuples<br>inserted | Tuples<br>updated | Tuples<br>deleted | Conflicts | No of temp<br>files | Data writen<br>to temp | Deadlocks | Blk read time | Blk write<br>time | Execut | ions Blk<br>writter |      |
|            | [Seconds]     | [Rows]  | [Blocks] | [Blocks]     | [Blocks]          | [Blocks]          |     | [Se ond | 5]       |                    |                   |                   |           |                     | [MB]                   |           | [Seconds]     | [Seconds]         |        | [Block              | 5]   |
| 2020-03-02 | 49.93         | 16 120  | 16 510   | 0            | 0                 |                   |     |         | 1        | 0                  | 0                 | 0                 | 0         | 0                   | 0                      | 0         | 0             | 0                 | 8 1    | 09 (                | 1    |
| 2020-03-03 | 55.78         | 15 605  | 17 161   | 0            | 0                 |                   | 0   | 0       | 1        | 0                  | 0                 | 0                 | 0         | 0                   | 0                      | 0         | 0             | 0                 | 7 8    | 12 (                | 1    |
| 2020-03-04 | 69.25         | 18 808  | 48 363   | 0            | C                 |                   | 0   | 0       | 2        | 0                  | 0                 | 0                 | 0         | 0                   | 0                      | 0         | 0             | 0                 | 8 3    | 05 (                | 1    |
| 2020-03-05 | 63.48         | 18 113  | 27 936   | i 0          | C                 |                   | 0   | 0       | 2        | 0                  | 0                 | 0                 | 0         | 0                   | 0                      | 0         | 0             | 0                 | 8 6    | 58 (                | 1    |
| 2020-03-06 | 55.19         | 16 672  | 17 567   | . 0          | 0                 |                   | 0   | 0       | 1        | 0                  | 0                 | 0                 | 0         | 0                   | 0                      | 0         | 0             | 0                 | 8 3    | 79 (                | 1    |
| 2020-03-09 | 52.05         | 15 005  | 15 398   | : 0          | 0                 |                   | 0   | 0       | 1        | 0                  | 0                 | 0                 | 0         | 0                   | 0                      | 0         | 0             | 0                 | 7.5    | 47 (                | 1    |
| 2020-03-10 | 72.16         | 17 223  | 17 570   | 0            | C                 |                   | 0   | 0       | 1        | 0                  | 0                 | 0                 | 0         | 0                   | 0                      | 0         | 0             | 0                 | 8 6    | 53 (                | 1    |
| 2020-03-11 | 52.77         | 13 902  | 17 053   | 0            | C                 |                   | 0   | 0       | 1        | 0                  | 0                 | 0                 | 0         | 0                   | 0                      | 0         | 0             | 0                 | 8 3    | 04 I                | 1    |
| 2020-03-12 | 71.77         | 19 490  | 20 008   | . 0          | 0                 |                   | 0   | 0       | 1        | 0                  | 0                 | 0                 | 0         | 0                   | 0                      | 0         | 0             | 0                 | 9.8    | 16 (                | 1    |
| 2020-03-13 | 21.96         | 6 680   | 6 982    | . 0          | 0                 |                   | 0   | 0       | 1        | 0                  | 0                 | 0                 | 0         | 0                   | 0                      | 0         | 0             | 0                 | 3 3    | 52 (                | 1    |

#### Przechowywanie konfiguracji tabel

Konfiguracja dla każdej z tabel zapisywana jest na dwa sposoby, na poziomie cache przeglądarki w komputerze użytkownika lub w bazie danych repozytorium.

W celu trwałego zapisania ustawień do bazy danych repozytorium musi zostać włączona w aplikacji DBPLUS Performance Monitor autoryzacja Windows (włączenie na poziomie Configuration Wizard), jak również należy uruchomić moduł Security (Menu Configuration>Setings: Security "ON"). Ustawienie zapisywane są dla wszystkich monitorowanych instancji dla każdego z użytkowników osobno.

#### Przywrócenie ustawień domyślnych

W przypadku potrzeby powrotu do ustawień domyślnych można tego dokonać klikając w przycisk **[trybika]** i wybrać opcje **[Restore grid defaults]**.

| SQL STATISTICS      |            |                |                |                 |            |          |           |              |              |                    | G                      | Grid options                    | \$   |
|---------------------|------------|----------------|----------------|-----------------|------------|----------|-----------|--------------|--------------|--------------------|------------------------|---------------------------------|------|
| Date                | Plan Id    | Elapsed Time - | Blks read time | Blks write time | Executions | Blks hit | Blks read | Blks dirtied | Blks written | Rows<br>per 1 Exec | Blks hit<br>per 1 Exec | Show hidden columns             |      |
|                     |            | [Seconds]      | [Seconds]      | [Seconds]       |            | [Blocks] | [Blocks]  | [Blocks]     | [Blocks]     | [Rows]             | [Blocks]               | Show summary row                |      |
| 2020-03-16 10:09:01 | 2626426938 | 2.9            | 0              | 0               | 60         | 60       | C         | 0            | C            | 1.00               | 1.00                   | Restore grid defaults           | ē ^  |
| 2020-03-16 10:39:21 | 2626426938 | 2.8            | c              | 0               | 60         | 60       | 0         | 0            | 0            | 1.00               | 1.00                   | Export grid                     | 4    |
| 2020-03-16 10:24:11 | 2626426938 | 2.6            | C              | 0               | 60         | 60       | C         | 0            | C            | 1.00               | 1.00                   | Enport gris                     | 60   |
| 2020-03-16 13:10:11 | 2626426938 | 2.4            |                | 0               | 59         | 59       | 0         | 0            | C            | 1.00               | 1.00                   | Export grid with formatted data | 59 🗸 |

W każdym momencie można przywrócić ustawienie domyślne dla danej kolumny klikając w przycisk **[Restore defaults]** dla danej kolumny.

#### SQL Details

Na ekranie SQL Details użytkownik miał możliwość zmiany prezentacji tabeli zaznaczając dodatkowe checkboxy. W najnowszej wersji zmian grid możliwa jest po wyborze odpowiedniej pozycji w z listy Grid view:

General statistics (widok domyślny)

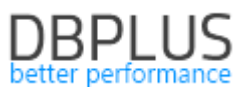

- Statistics per 1 exec (widok z kolumnami przeliczonymi na pojedyncze wykonanie)
- Additional time Details (widok zawiera dodatkowe kolumny informujące o składowych czasu trwania zapytań).

| III Instance Load                                                                                            | Waits SQL                                                                                                    | Analyze SQL Details | s Load Trends C | compare Top SQL | SQL 3D Top Day   | Slow SQLs |           |              |              |                    |                        |                                          |                                                   |
|----------------------------------------------------------------------------------------------------|----------------------------------------------------------------------------------------------------|---------------------|-----------------|-----------------|------------------|-----------|-----------|--------------|--------------|--------------------|------------------------|------------------------------------------|---------------------------------------------------|
| 2870057894                                                                                                   | From:                                                                                                    | 2020/03/16 00:      | to: 2020/03/    | 16 23:59 -      | 📰 🗹 Group by pla | in        |           |              |              | Grou               | p by Snap 👻 🗐 O        | Inline values Refres                     | sh Find SQL                                       |
| STATEMENT TEXT                                                                                               |                                                                                                    |                     |                 |                 |                  |           |           |              |              |                    |                        |                                          |                                                   |
| <pre>select ? as dat:<br/>sum(numbackends)<br/>sum(xact_commit<br/>sum(xact_rollba<br/>sum(blks_read))</pre> | <pre>let ? s datid, ? as datimes,<br/>(nuturbacked) as nuturbacked,<br/>n(nuturbacked) as nuturbacked,<br/>(ncc_r_pillek), as xact_pillek),<br/>n(hle_reed) as hle_reed,</pre> |                     |                 |                 |                  |           |           |              |              |                    |                        |                                          |                                                   |
| SQL STATISTICS                                                                                               |                                                                                                    |                     |                 |                 |                  |           |           |              |              |                    |                        | Grid view: Statis                        | stics per 1 exec 👻 🌣                              |
| Date                                                                                                    | Plan Id                                                                                                    | Elapsed Time •      | Blks read time  | Blks write time | Executions       | Blks hit  | Blks read | Blks dirtied | Blks written | Rows<br>per 1 Exec | Blks hit<br>per 1 Exec | Blks ret Statistic<br>per 1 Exe Addition | I statistics<br>is per 1 exec<br>nal time details |
|                                                                                                    |                                                                                                    | [Seconds]           | [Seconds]       | [Seconds]       |                  | [Blocks]  | [Blocks]  | [Blocks]     | [Blocks]     | [Rows]             | [Blocks]               | [Blocks]                                 | [Rows]                                            |
| 2020-03-16 10:09:01                                                                                          | 2626426938                                                                                                    | 2.9                 | 0               | 0               | 60               | 60        | C         |              | 0 0          | 1.00               | 1.00                   | 0                                        | 60 🄶                                              |
| 2020-03-16 10:39:21                                                                                          | 2626426938                                                                                                    | 2.8                 | 0               | 0               | 60               | 60        | C         |              | 0 (          | 1.00               | 1.00                   | 0                                        | 60                                                |
| 2020-03-16 10:24:11                                                                                          | 2626426938                                                                                                    | 2.6                 | 0               | 0               | 60               | 60        | C         |              | 0 (          | 1.00               | 1.00                   | 0                                        | 60                                                |
| 2020-03-16 13:10:11                                                                                          | 2626426938                                                                                                    | 2.4                 | 0               | 0               | 59               | 59        | C         |              | 0 (          | 1.00               | 1.00                   | 0                                        | 59 👻                                              |

Po wyborze właściwego widoku zmiana ustawień dla kolumn i tabeli jest analogiczna jak opisana wcześniej dla Load Trends. Zmiany możemy definiować dla każdego z widoków oddzielnie.

#### 1.3 Dodatkowe statystyki wydajnościowe

W nowej wersji aplikacji dodaliśmy informacje zawierającą dodatkowe statystyki zawierające szczegółowe informacje o czasie trwania zapytań w rozbiciu na elementy. Dane te zawierają informacje jaki jest udział poszczególnych elementów w całkowitym czasie trwania zapytań Elapsed time wykonywanych w monitorowanej bazie danych.

#### Load Trends

Nowe statystyki pobierane są z widoku systemowego i zapisywane w repozytorium DBPLUS w odstępach 15 minutowych. Informacje dostępne są do wyboru w tabeli:

- Application wait Time,
- Concurency wait Time,
- Cluster wait Time,
- User IO Wait Time,
- PLSQL Exec Time,
- Java Exec Time

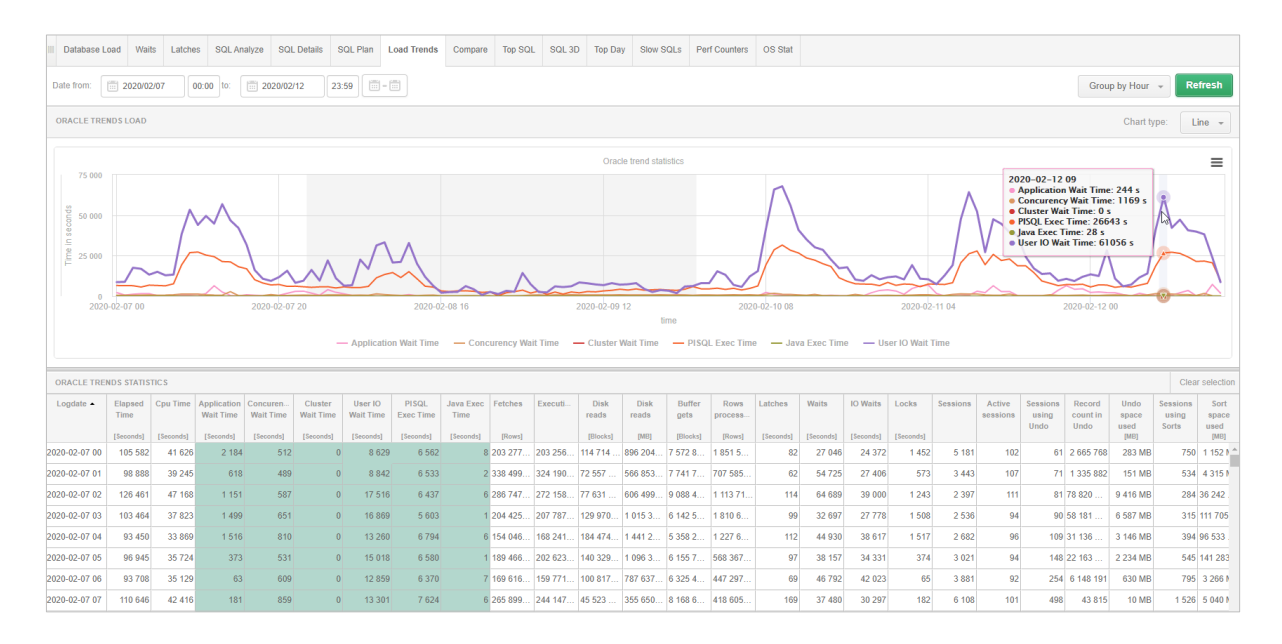

# SQL Details

Dla strony SQL Details statystyki dostępne są po wybraniu z dropdown Grid view widoku: *Additional time details.* Widok ten prezentuje poza podstawowymi statystykami dodatkowe statystki

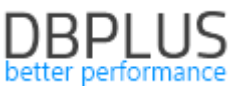

zawierające informacje na jakim oczekiwaniu dane zapytanie spędzało czas. Dane są pobierane z widoków systemowych i nie są dodatkowo przetwarzane.

Poza informacjami dostępnymi w postaci tabelarycznej, informacje te dostępne są w formie wykresu. W tym przypadku należy wybrać w zakładce *Graph* nowy typ wykresu: *Elapsed time statistics*. Na wykresie prezentowany jest czas trwania zapytania *Elapsed time* w rozbicie na poszczególne składowe (CPU Time oraz nowo dodane statystyki). Po wskazaniu danego słupka na wykresie dane w tooltip prezentowane są w procentach.

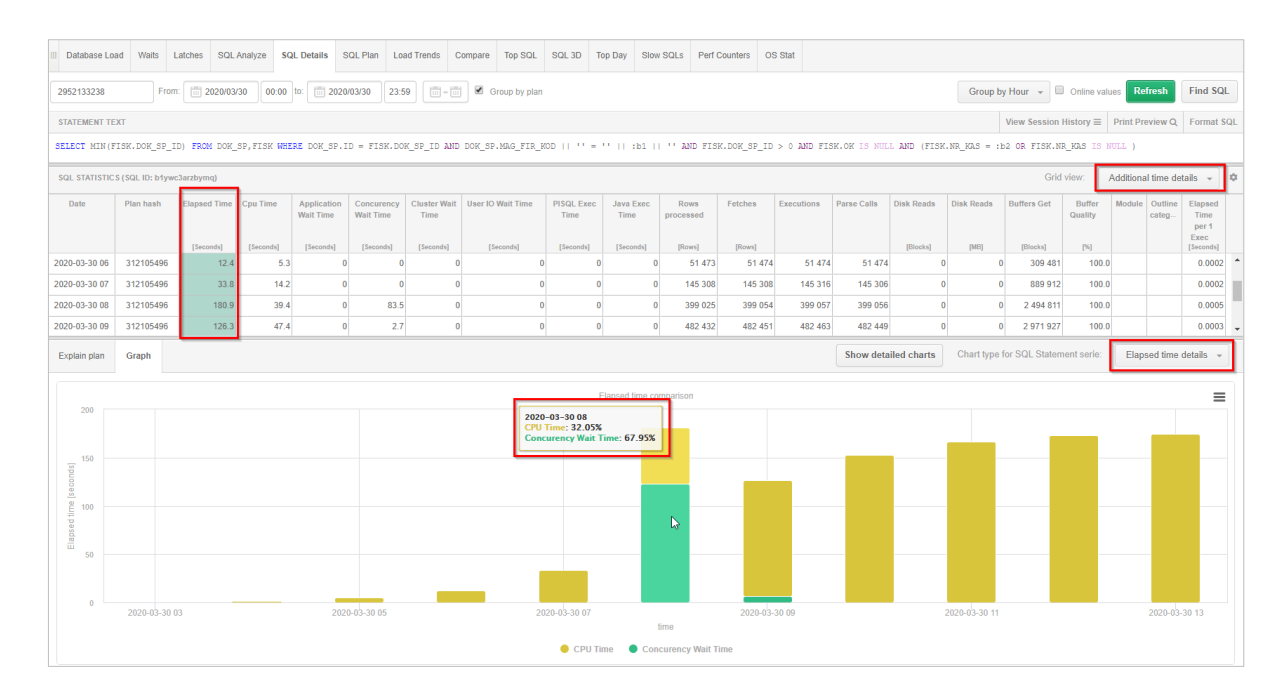

#### Top SQL/SQL 3D

Dane na zakładkach są dostępne standardowo poprzez wybór odpowiedniej statystki w polu dropdown *Draw bar* dostępnym w prawym górnym rogu ekranu.

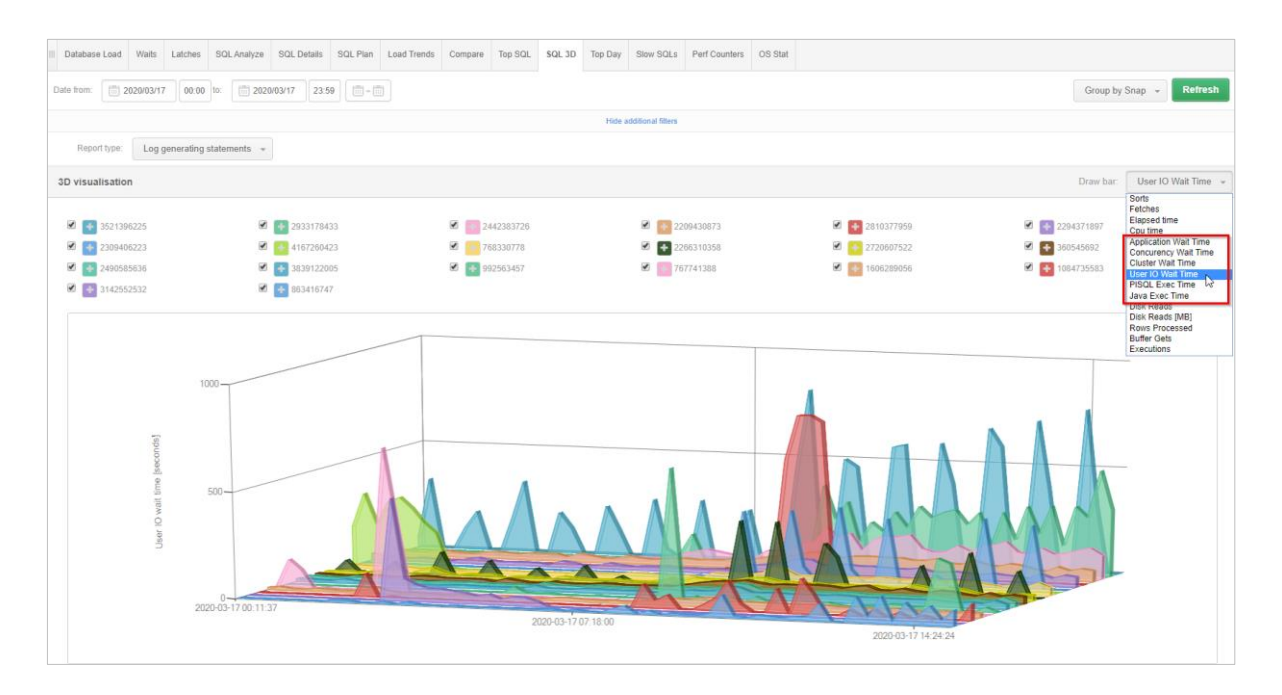

#### Definicje alertów

Nowe statystyki zostały również dodane do definicji alertów. Zbierane są informacje o ogólnych trendach dla całej bazy danych jak również zbierane są dane dla topowych zapytań w każdym snap.

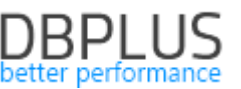

Na podstawie nowych definicji alertów użytkownicy mogą tworzyć nowe definicje przyczyn problemów wydajnościowych.

| ALERT DEFINIT | ION                |             |                | Select an alert                                                                                                    |
|---------------|--------------------|-------------|----------------|----------------------------------------------------------------------------------------------------|
| A             | lert               | Sql         | Query -        | Select an alert 👻                                                                                                    |
| En            | abled              |             |                | Select an alert<br>Application Wait Time<br>Ruffer nets                                                                                                    |
| Alert Levels  | Notifications &    | Conditions  | Other settings | Cluster Wait Time<br>Concurrency Wait Time<br>Concurrence                                                                                                    |
| S             | et level to WARNIN | G when para | m is above     | Cpu Ime<br>Disk reads<br>Elapsed Time Per 1 exec<br>New Statement Elapsed Time<br>Execution<br>Fetches<br>Java Exec Time<br>PISQL Exec Time<br>Rows processed<br>Sorts<br>User IO Wait Time<br>Wait Time |

#### 1.4 Zachowanie ciągłości zbierania statystyk zapytań

W najnowszej wersji dodaliśmy nową funkcjonalność dzięki której można zachować ciągłość monitoringu dla szybkich zapytań. Obecnie w przypadku gdy zapytanie nie przekroczy 5 sekund (parametr MINIMAL\_QUERY\_ELAPSED\_TIME, możliwy do zmiany przez użytkowników) czasu trwania dla wszystkich uruchomień (informacja pobierana z widoku systemowego v\$sql), to dla takiego zapytania nie jest zbierana informacja o uruchomieniu w danym snap. Takie rozwiązanie w przypadku wykonania zmiany wydajnościowej dla danego zapytania lub przyspieszenia zapytania z innych powodów mogło powodować, że monitoring nie zbierał informacji o statystykach "szybkiego" zapytania. Miało to za zadanie zmniejszenie repozytorium i nie zbieranie dodatkowych danych dla zapytania które nie stanowi w danym momencie znaczenia dla wydajności bazy danych.

W najnowszej wersji dodaliśmy możliwość dokonania wyboru przez użytkownika aplikacji, czy informacje o "szybkich" zapytaniach mają być zbierane przez cały czas (nawet jeśli nie stanowią problemu w chwili obecnej). W przypadku gdy chcemy kontynuować zbieranie informacji o wydajnych zapytaniach należy zmienić ustawienia parametru CONTINUOS\_QUERY\_MONITORING dostępnego w menu Configuration >Settings. Parametr ten domyślnie jest wyłączony. Użytkownik może go ustawić na poziomie ogólnym dla wszystkich baz danych, jak również zmienić ustawienia dla dedykowanej bazy.

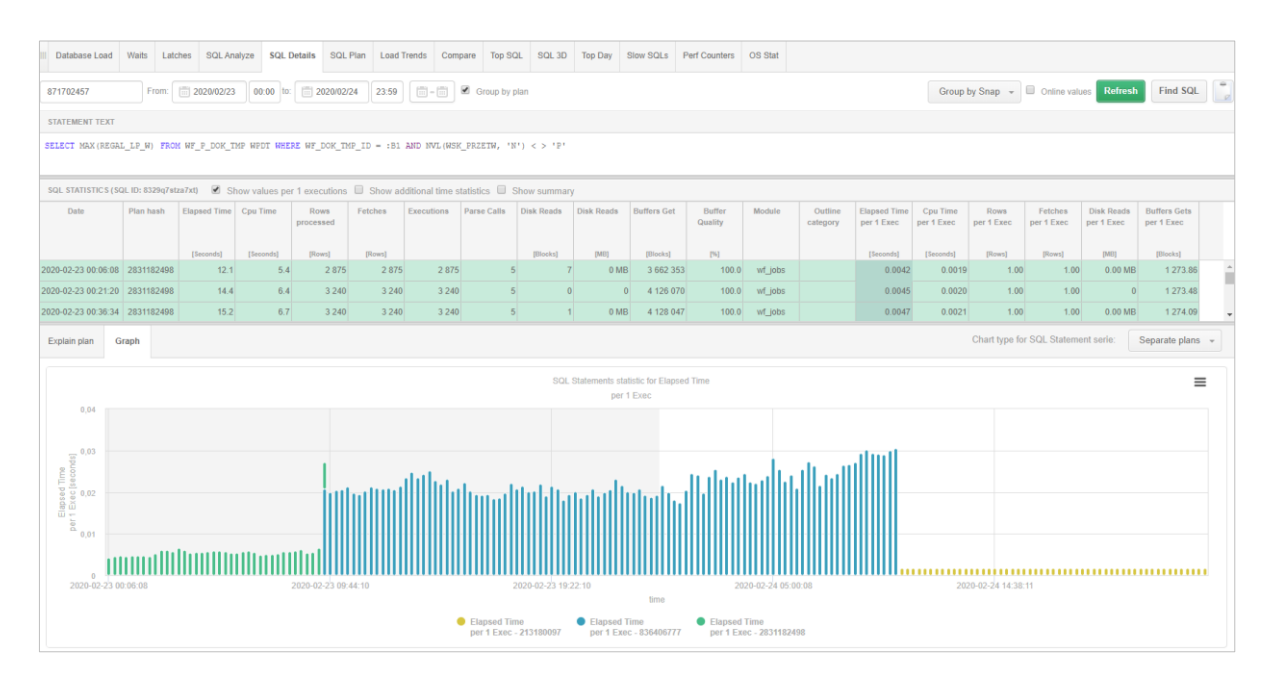

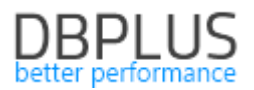

# 1.5 Dodatkowa analiza zapytań

W nowej wersji udostępniliśmy możliwość pogłębionej analizy zapytań. Funkcjonalność dostępna jest na ekranie SQL Details w zakładce *Graph* po wyborze opcji: *Show detailed charts*. Funkcjonalność ta pozwala na porównanie dowolnych statystyk analizowanego zapytania w zestawieniu ze statystykami wydajnościowymi całej bazy danych jednocześnie.

Po wybraniu tej opcji na ekranie widoczny jest wykres przedstawiający statystyki danego zapytania oraz wykresy przedstawiające ogólne dane wydajnościowe całej bazy danych takie jak:

- Oracle Trend Statistics (Load trends)
- Performance Counters
- OS Statistics
- I/O Statistics
- Memory Statistics

Dane można porównać dla konkretnego punktu w czasie i zweryfikować dla wszystkich statystyk na jednym ekranie. Zestawiając wiele statystyk w jednym miejscu użytkownik może w łatwy sposób znaleźć źródło problemu wpływające na wydajność zapytania.

W przypadku przykładu zamieszczonego na rysunku poniżej zmiana wydajności zapytania była spowodowana spadkiem wydajności odczytu bloku danych na macierzy dyskowej, co widoczne jest na wykresie I/O Statistics gdzie wybrana jest seria Block Read Time.

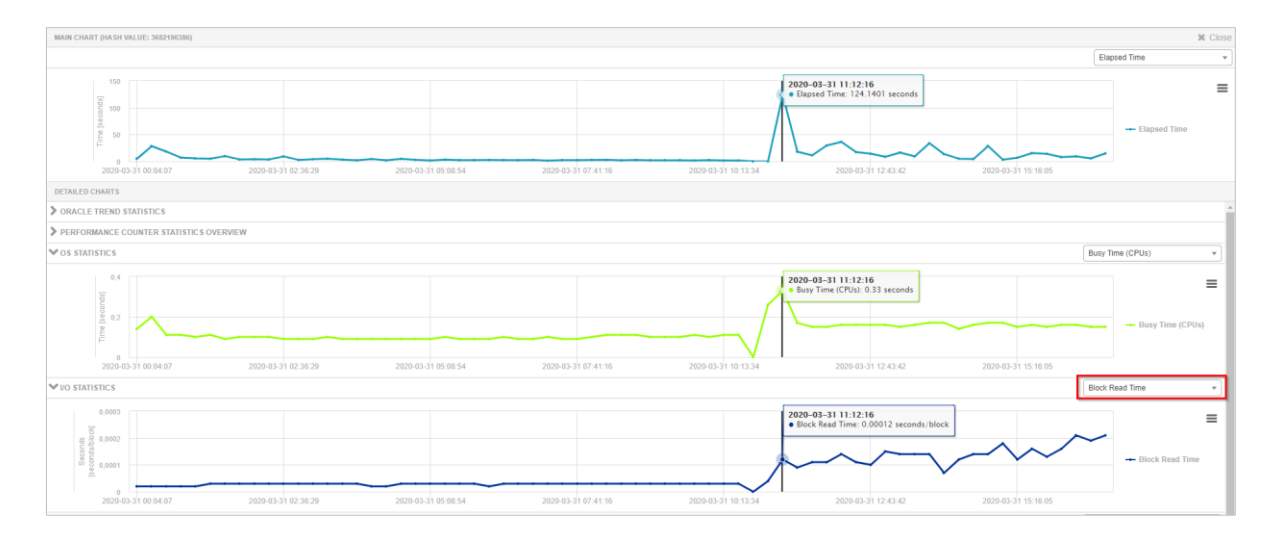

Na ekranie użytkownik może dodać dowolną serie dostępną dla danego wykresu poprzez kliknięcie w dropdown i wybór danej statystyki z listy.

Wykresy można dowolnie zoomować jak również zapisywać do pliku, zgodnie z logiką dostępną do tej pory w aplikacji.

# 1.6 Szybkie przejście do historii sesji dla zapytań

W nowej wersji aplikacji dodaliśmy możliwość szybkiego przejścia do historii sesji dla danego zapytania. W aplikacji DBPLUS Performance Monitor zawsze przy prezentacji identyfikatora zapytania Query hash pojawia się przycisk [+], po wciśnięciu którego pojawia się okno z dostępnymi akcjami. W nowej wersji poza możliwością przejścia do ekranu SQL Details, została dodana opcja przejścia do historii sesji.

# DBPLUS

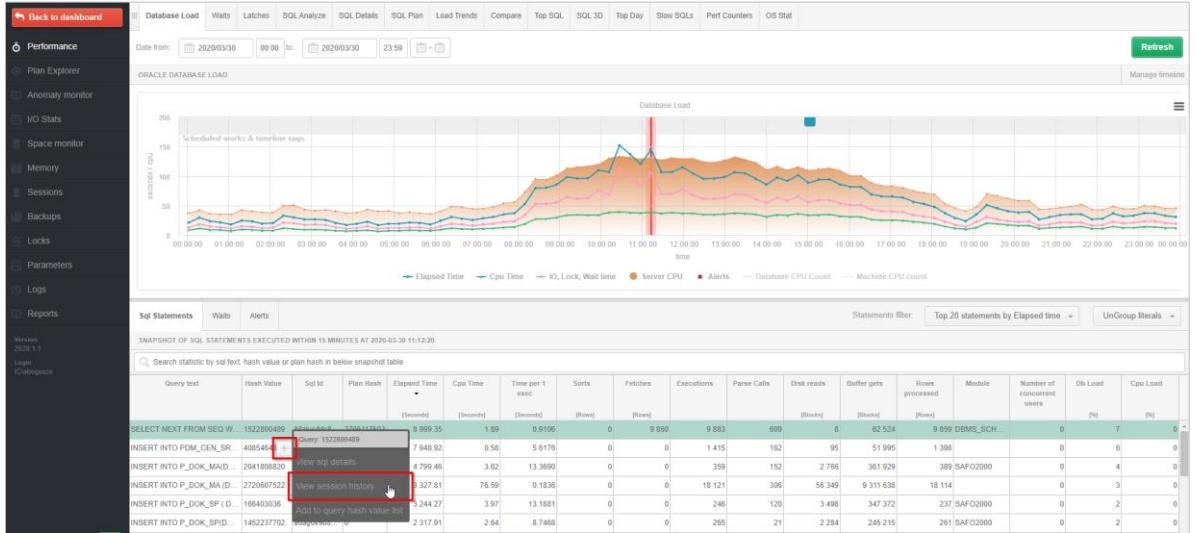

Po wciśnięciu przycisku zostaje otwarte okno historii sesji dedykowane dla danego zapytania. Okno zostaje otwarte zawsze w kontekście danego dnia (sysdate). Użytkownik dodatkowo ma możliwość zastosowania szeregu filtrów dostępnych do tej pory na ekranie historii sesji.

Szybkie przejście do ekranu historii sesji w znaczny sposób przyspiesza analizę wydajności danego zapytania, umożliwiając np. identyfikacje użytkownika wykonującego analizowane zapytanie.

Na ekranie SQL Details (szczegóły zapytania) została dodana możliwość przejścia do historii sesji poprzez wciśnięcie przycisku dostępnego na belce nad tekstem zapytania.

| III Database Load   | Waits Latd                                                         | hes SQL Analyze | SQL Details S    | QL Plan Load Tren | ds Compare Te | op SQL SQL 3D | Top Day Slow | SQLs Perf Counters | OS Stat    |             |                |                 |                     |                            |        |
|---------------------|--------------------------------------------------------------------|-----------------|------------------|-------------------|---------------|---------------|--------------|--------------------|------------|-------------|----------------|-----------------|---------------------|----------------------------|--------|
| 1522800489          | From:                                                              | 2020/03/31      | 00:00 to: 🔟 2020 | 03/31 23:59       | Group         | by plan       |              |                    |            |             | Grou           | p by Snap 👻 🔲   | Online values Ref   | Find SQL                   |        |
| STATEMENT TEXT      |                                                                    |                 |                  |                   |               |               |              |                    |            |             |                | View Session Hi | istory ≡ Print Prev | riew Q Format SC           | aL.    |
| SELECT NEXT FROM    | M SEQ WHERE                                                        | TAB = UPPER(:B2 | ) AND KLU = UPP  | ER(:B1 ) FOR UPDA | TE OF NEXT    |               |              |                    |            |             |                |                 |                     |                            | -<br>+ |
| SQL STATISTICS (SQ  | L STATISTICS (SQL 8): BAQWARKSHVI) Grid view: General statistics • |                 |                  |                   |               |               |              |                    |            |             |                |                 |                     |                            |        |
| Date                | Plan hash                                                          | Elapsed Time    | Cpu Time         | Rows processed    | Fetches       | Executions    | Parse Calls  | Disk Reads         | Disk Reads | Buffers Get | Buffer Quality | Module          | Outline category    | Elapsed Time<br>per 1 Exec |        |
|                     |                                                                    | [Seconds]       | [Seconds]        | [Rows]            | [Rows]        |               |              | [Blocks]           | [MB]       | [Blocks]    | [96]           |                 |                     | [Seconds]                  |        |
| 2020-03-31 00:08:59 | 2706117503                                                         | 606.5           | 0.1              | 1 795             | 1 795         | 1 795         | i            | 1 3                | 0 MB       | 10 925      | 100.0          | DBMS_SCHEDU     |                     | 0.3379                     | ^      |
| 2020-03-31 00:24:13 | 2706117503                                                         | 399.5           | 0.1              | 1 390             | 1 390         | 1 390         | ) ()         | 5 9                | 0 MB       | 8 622       | 99.9           | DBMS_SCHEDU     |                     | 0.2874                     | C      |
| 2020-03-31 00:39:26 | 2706117503                                                         | 409.7           | 0.2              | 4 311             | 4 311         | 4 3 11        |              | 2 3                | 0 MB       | 23 441      | 100.0          | DBMS_SCHEDU     |                     | 0.0950                     |        |
| 2020-03-31 00:54:41 | 2706117503                                                         | 211.0           | 0.3              | 9 275             | 9 275         | 9 275         | i i          | 7 11               | 0 MB       | 48 171      | 100.0          | DBMS_SCHEDU     |                     | 0.0227                     |        |

# 1.7 Formatowanie tekstu zapytań

W najnowszej wersji aplikacji dodaliśmy możliwość formatowanie tekstu zapytania. Na każdej stronie na której prezentowany jest tekst zapytania został dodany przycisk **[Format SQL]**, po wciśnięciu którego nastąpi sformatowanie tekstu zapytania.

| Rows       |
|------------|
| Rows       |
| Rows       |
| ocessed    |
| [Rows]     |
| 60 136 🔶   |
| 1 070 056  |
| 45 977     |
| •          |
| Format SQL |
|            |
|            |
|            |
|            |
|            |
|            |
|            |
|            |
|            |
|            |
| (          |

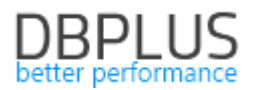

#### 1.8 Usprawnienia ogólne

#### 1.8.1 Separate Plans jako domyślny wykres na SQL Details

W najnowszej wersji zmieniliśmy ustawienia domyślne w aplikacji związane z domyślnym wykresem udostępnianym w zakładce *Graph* na stronie SQL Details.

Wykres ten prezentuje statystyki wybrane w tabeli z podziałem na plany wykonania. W przypadku gdy zapytania wykonywane jest na podstawie kilku planów, każdy plan zapytania będzie zaznaczony innym kolorem wiersz w tabeli i słupku na wykresie. W celu zmiany typu wykresu i powrotu do wcześniejszej wersji należy wybrać inny rodzaj wykresu np. Column.

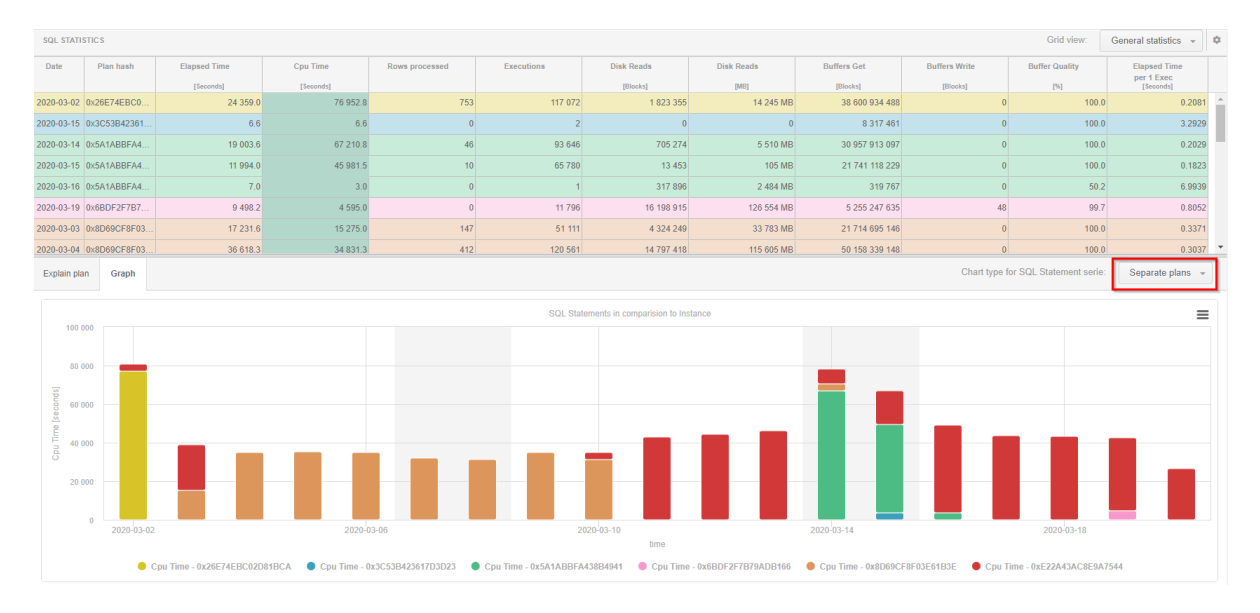

# 1.8.2 Zmiana filtrowania danych dotyczących wait

W nowej wersji aplikacji zmodyfikowaliśmy słownik waitów po którym mozna filtrować informacje. W starszej wersji filtrowanie danych na podstawie waitu możliwe było jedynie wskazując wait oznaczonych jako wpływający na wydajność, w najnowszej wersji do filtru można dodać każdy rodzaj waitu.

| III Sessions Sort usage sessions Undo usage sessions Sessions history Sess                                                                                                    | sion / Sort / Undo history                                            |
|----------------------------------------------------------------------------------------------------|-----------------------------------------------------------------------|
| From: 🔟 2020/02/12 00.00 to: 🗐 2020/02/12 23.59 🗐 – 🗐 Using Hash V                                                                                                    | Value/Sql Idt. Enter hash value or sql id Usemane: Enter usemane Sid. |
|                                                                                                    | Pide additional filters                                               |
| Al Waits Waits selected to filtering Search by same  ADR took file write  ADR took file write  ADR took file write  ADR took file write  ADR took file write  ADR took file write | Machine Module                                                        |

Zmiany dostepne są na każdym ekranie gdzie dostępne są filtry dla waitu:

- Sesje Online (Sessions),
- Historia sesji (Sessions > Session/Sort/Undo history),
- Waits (Waits >Days Compare/Period Compare).

#### 1.8.3 Poprawa problemu zawieszania zbierania statystyk wydajnościowych

W najnowszej wersji aplikacji poprawiliśmy problem z zawieszaniem zbierania statystyk wydajnościowych. Problem występował bardzo rzadko i polegał na zawieszeniu monitoringu w przypadku gdy baza danych wolno zwracała informacje z widoku systemowego dba\_free\_space dotyczącego zajętości przestrzeni dyskowej w bazie danych. W nowej wersji pobieranie informacji z tego widoku jest oddzielone do innego wątku i nie będzie zawieszać działania monitoringu.

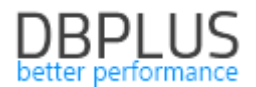

#### 1.8.4 Slow SQLs dodanie kolumny Buffer quality

W nowej wersji dodaliśmy kolumnę Buffer quality na ekranie Slow SQLs. Informacja ta pozwoli oszacować czy dane zapytanie korzysta z bufora pamięci czy też w większym stopniu wykorzystuje zasoby macierzy dyskowej.

| III Database Load Waits Latches SQL Analy            | ze SQL Details | SQL Plan L    | oad Trends | Compare Top SQ | SQL 3D Top | Day Slow SQLs    | Perf Counters | OS Stat |            |            |             |                |                |
|------------------------------------------------------|----------------|---------------|------------|----------------|------------|------------------|---------------|---------|------------|------------|-------------|----------------|----------------|
|                                                      |                |               |            |                |            |                  |               |         |            |            |             |                |                |
| SQL STATEMENTS EXECUTED DURING SPECIFIED PERIOD TIME |                |               |            |                |            |                  |               |         |            |            |             |                |                |
| Q Search statistic by query text or hash value       |                |               |            |                |            |                  |               |         |            |            |             |                |                |
| Query text                                           | Hash Value     | Sql Id        | Plan Hash  | Elapsed Time • | Cpu Time   | Time per 1 exec. | Sorts         | Fetches | Executions | Disk reads | Buffer gets | Rows processed | Buffer quality |
|                                                      |                |               |            | [Seconds]      | [Seconds]  | [Seconds]        | [Rows]        | [Rows]  |            | [M8]       | [Blocks]    | [Rows]         | [%]            |
| DELETE /*+ RULE */ DBPLUS_TAB18 WHERE SNA            | 1829590819     | g86ax99qhup13 | 416993056  | 0.26           | 0.05       | 0.1306           | (             | ) (     | ) 2        | 8 MB       | 1 686       | 0              | 61.5           |
| SELECT /*+ RULE */ su.inst_id, LOGON_TIME,S.SI       | 2821084624     | 4hjrc9un2cpfh | 3385221913 | 0.23           | 0.05       | 0.0387           | 44            | 3 (     | 6          | 0          | 102         | 0              | 100.0          |
| select event,wait_class,time_waited from v\$system   | 2863822505     | 4m95g22pb4xp9 | 3314469322 | 0.17           | 0.05       | 0.0028           | (             | 9       | 60         | 0          | 0           | 1 500          | 0              |
| DELETE /*+ RULE */ DBPLUS_TAB18_ROWC WHE             | 2272074858     | b0bc8d63qu73a | 523853305  | 0.12           | 0.05       | 0.0580           | (             | ) (     | 2          | 4 MB       | 657         | 0              | 59.4           |
| select sum(bytes)/1024/1024 from user_segments       | 2566386571     | fhbd35acggwwb | 3900388252 | 0.10           | 0.08       | 0.0493           | (             |         | 2          | 0 MB       | 12 414      | 2              | 99.9           |
| DELETE /*+ RULE */ DBPLUS_TAB4 WHERE SNAP            | 3389012701     | 3c3cuwm500fqx | 3005936616 | 0.09           | 0          | 0.0461           | (             | 0       | 2          | 4 MB       | 755         | 0              | 61.8           |
| select t8s.snap_id , t8s.num2, t8s.num3, t8s.num4, t | 2694709803 +   | 7rqnnwqh9w0jb | 3813523444 | 0.09           | 0.09       | 0.0019           | 40            | 5 91    | 46         | 1 MB       | 3 338       | 1 404          | 97.1           |
| select sum(num12), sum(num13), sum(num14), sum       | 2557033786     | fftb92yc6kg9u | 941954576  | 0.08           | 0.08       | 0.0017           | (             | 5       | 46         | 1 MB       | 4 098       | 330            | 98.3           |
| DELETE /*+ RULE */ DBPLUS_TAB19 WHERE SNA            | 1164072526     | 0pmgf7d2q4pkf | 1813328507 | 0.08           | 0.03       | 0.0376           | (             | ) (     | 2          | 2 MB       | 429         | 0              | 59.4           |

#### 1.8.5 Poprawa logiki działania alertu na zajętość Tablespace

W najnowszej wersji poprawiliśmy działanie alertu sprawdzającego zajętość danego Tablespace na bazie danych. W aplikacji DBPLUS można ustawić Alert który będzie weryfikował zajętość TableSpace. Alert mozna uzależnić od wartości procentowej jak również wolnej przestrzeni np. 100 MB Free Space.

| LERT DEFINIT | TION          |                 |                                         |                                  |             |          |   |  |  |  |
|--------------|---------------|-----------------|-----------------------------------------|----------------------------------|-------------|----------|---|--|--|--|
|              | Vert          |                 | Size +                                  | Free                             | space in ta | blespace | Ŧ |  |  |  |
| Enabled      |               |                 |                                         |                                  |             |          |   |  |  |  |
| Tablesp      | ace name      |                 |                                         |                                  |             |          |   |  |  |  |
|              |               | Use % character | to run alert with like condition, use e | impty to run for each tablespace |             |          |   |  |  |  |
| Excluded     | tablespaces   | SYS%;U          | SYS%;USER%                              |                                  |             |          |   |  |  |  |
|              |               | Use % character | to run alert with like condition, use ; | to separate names                |             |          |   |  |  |  |
| lert Levels  | Notifications | & Conditions    | Other settings                          |                                  |             |          |   |  |  |  |
|              | Usi           | e percentage    |                                         |                                  |             |          |   |  |  |  |
|              | Check free    | space to MAXS   | SIZE                                    |                                  |             |          |   |  |  |  |
| Set level to | WARNING whe   | n Free space in | tablespace is below                     |                                  | 15          | % space  |   |  |  |  |
|              |               |                 |                                         |                                  |             | ň        |   |  |  |  |

W celu stworzenia alertu należy stworzyć odpowiednią definicje problem w menu Configuration>Alert settings >Reasons & problems definition. W przypadku stworzenia definicji problemu uzależnionej od wartości procentowej wolnej przestrzeni jak również wielkości wolnej przestrzeni, problem zostanie zgłoszony tylko w przypadku gdy oba warunki dla danego Tablespace zostaną spełnione jednocześnie. Przykładowy alert zobrazowany poniżej.

| Free space ending        |                                                                                                    |
|--------------------------|----------------------------------------------------------------------------------------------------|
| Class                    | Space                                                                                                    |
| Reason details & action  | Free space Free space ending, check Space Monitor for seected tablaspace                                                                           |
| Free space in tablespace | Alert Type: Tablespace size, The free space for tablespace SYSAUX is 1 % of total size, Current used space: 724 MB, Reference total size: 730 MB   |
| Free space in tablespace | Alert Type: Tablespace size, The free space for tablespace DBPLUS is 0 % of total size, Current used space: 10,3 GB, Reference total size: 10,3 GB |
| Free space in tablespace | Alert Type: Tablespace size, The free space for tablespace SYSTEM is 2 MB, Current used space: 368 MB, Reference total size: 370 MB                |
| Free space in tablespace | Alert Type: Tablespace size, The free space for tablespace SYSTEM is 1 % of total size, Current used space: 368 MB, Reference total size: 370 MB   |
| Free space in tablespace | Alert Type: Tablespace size, The free space for tablespace SYSAUX is 6 MB, Current used space: 724 MB, Reference total size: 730 MB                |
| Free space in tablespace | Alert Type: Tablespace size, The free space for tablespace DBPLUS is 15 MB, Current used space: 10549 MB, Reference total size: 10564 MB           |
|                          |                                                                                                    |

# 1.8.6 Podgląd plików logów w przeglądarce

W nowej wersji dodaliśmy możliwość przeglądania logów DBPLUS Performance Monitor dostępnych w formie plików na serwerze aplikacji. Informacje te dostępne są w menu głównym w Servers monitor >Logs.

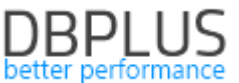

Po wejściu na zakładce *Logs overview* użytkownikowi domyślnie zaprezentują się logi zapisane w bazie danych Repozytorium (Standard DB Log), zawierające informacje o problemach z ewentualnych monitoringiem z możliwością sortowania i podglądu logów dla dedykowanych baz danych.

Użytkownik dodatkowo będzie miał do wyboru wyświetlić informacje dostępne w logów dostępny lokalnie na serwerze aplikacji (Local file log). Informacje o problemach są tam zapisywane w momencie gdy nie jest możliwe zapisanie tych informacji w bazie danych repozytorium.

Kolejny log dotyczy informacji związanej z procesem aktualizacji aplikacji. Plik ten tworzony jest podczas procesu upgrade aplikacji (wgraniem nowej wersji). Zapisujemy tam informacje o zmianach dokonanych w modelu danych jak również przebieg procesu aktualizacji.

Dodatkowo dla każdego z pliku wyświetlona jest informacja o rozmiarze danego pliku.

| DBPIUS Performance Mo               | ottor. for ORAGLE                                                                                                    |          |                                                                           |         |
|-------------------------------------|----------------------------------------------------------------------------------------------------|----------|---------------------------------------------------------------------------|---------|
| Dashboard                           | I Logs overview Deletion procedure runtime                                                                                                    |          |                                                                           |         |
| Database Analysis                   |                                                                                                    | Log type | Local file ion (used when repository is not available)                    | Refresh |
| Space monitor                       | LOGS OVERVIEW File size: 0.06 MB                                                                                                    |          | Standard DB log<br>Local file log (used when repository is not available) |         |
| Parameters                          |                                                                                                    |          | Uppriide log                                                              |         |
| T Reports                           | 2020-03-25 13:55:27, (Execution success = True), statement: after table dbplus_dba_ind_expressions modify index_owner varchar2(128)                                                                                                    |          |                                                                           |         |
| <ul> <li>Servers monitor</li> </ul> | 2020-03-25 13 55-27. (Execution success = True), statement: alter table displus_dba_indexes modify owner varchar2(128)<br>2020-03-25 13 55-27. (Execution success = True), statement: alter table displus_dba_indexes modify index: name varchar2(128) |          |                                                                           |         |
| Application architecture            | 2020-03-25 13:55:27. (Execution success = True), statement alter table doplas_doa_indexes modify table_name varchar2(128)                                                                                                    |          |                                                                           |         |
| Logs                                | 2020-03-25 13:55:28, (Execution success = True), statement: after table doplus_dba_indexes modify table_owner varchar2(128)                                                                                                    |          |                                                                           |         |
| Configuration                       | 2020-03-25 13:55 28, (Execution success = True), statement: alter table dtplus_dba_mviews modify owner varchar2(128)                                                                                                    |          |                                                                           |         |
| C) Help                             | 2020-03-25 13:55-28, (Execution success = True), statement: atter table dbplus_dba_mviews modify mview_name varchar2(128)                                                                                                    |          |                                                                           |         |
| Westing.                            | 2020-03-25 13 55 28, (Execution success = True), statement alter table dbplus_dba_mviews modify container_name varchar2(128)                                                                                                    |          |                                                                           |         |
| 2020.1.1                            | 2020-03-25 13:55:28, (Execution success = True), statement: alter table dbplus_dba_objects modify owner varchar2(128)                                                                                                    |          |                                                                           |         |

# 1.8.7 Informacja o nowych wersjach aplikacji

Od wersji aplikacji 2020.1 informacja o dostępnych nowych wersjach aplikacji DBPLUS Performance Monitor będzie również widoczna z poziomu przeglądarki użytkownika. W przypadku udostepnienia nowej wersji aplikacji informacja o tym zostanie wyświetlona na ekranie głównym Dashboard.

Po kliknięciu w przycisk użytkownik otrzyma informacje o zmianach zawartych w nowej wersji oraz otrzyma możliwość pobrania programu instalatora.

| DBPlus Performance Mon | Itor for ORACLE           |           |                  |                       |                                     | New version available       |
|------------------------|---------------------------|-----------|------------------|-----------------------|-------------------------------------|-----------------------------|
| Dashboard              | Oracle dashboard monitor  |           |                  |                       | Seconds to next refresh: 11 ALL DAT | ABASES + Toggle view: 🗃 🔳 🖷 |
| Database Analysis      | SUMMARY FOR ALL DATABASES |           |                  |                       |                                     | - *                         |
| Space monitor          |                           |           |                  | Summary of Walts      | Summary of IO Waits                 | Summary of Lock Waits .     |
| Parameters             | 29                        | 45        | 45               | and the second second | and the second                      |                             |
| Reports                | Servers                   | Databases | Active Databases | 55,06                 | 39,39                               | 1,07                        |
| Contourstoo            |                           |           |                  |                       |                                     |                             |

Przycisk domyślnie będzie widoczny dla wszystkich użytkowników, w przypadku chęci ograniczenia widoczności przycisku, można to zrobić wyłączając w menu Configuration >Security dostep do danej funkcjonalności (wymaga włączonej opcji Security na wartość "ON").